# ALAZICOP HELP CENTER

### **USER RESET PASSWORD**

For questions or support, contact the ALEA Support Center at 1-844-838-9028 or <u>ALEA-Support@alea.gov</u>. For user guides and video tutorials visit the AlaCOP Help Center at <u>https://app.alea.gov/Help</u>.

- 1. Go to **alacop.gov** or the desired AlaCOP application (e.g., LETS, SCRAP, ARTIC, etc.).
- 2. You will be redirected to the AlaCOP login page. The sign in bar is located on the right side of the screen. Enter your **AlaCOP email address**. Your AlaCOP email address is your AlaCOP username followed by "@alacop.gov" (example: cs0101@alacop.gov). Click the "Next" button.

| Can't acces                                                                                                    | s your account?                                                                                                    |                                                                                                    |                                                                                                    |
|----------------------------------------------------------------------------------------------------|----------------------------------------------------------------------------------------------------|----------------------------------------------------------------------------------------------------|----------------------------------------------------------------------------------------------------|
|                                                                                                    | ,                                                                                                    |                                                                                                    | Next                                                                                                    |
| New User                                                                                                    | Registration                                                                                                    |                                                                                                    |                                                                                                    |
| ALACOP I                                                                                                    | Help Center                                                                                                    |                                                                                                    |                                                                                                    |
| enforcem<br>Alabama<br>possessin<br>monitore<br>computer<br>this inforr<br>unauthori<br>informatic<br>prohibiter<br>penalties | ant and criminal ji<br>State law to attern<br>g the appropriate<br>J and logged. The<br>s (e.g. libraries, libraries, libraries,<br>zed access of this<br>on on this system<br>J and is subject to<br>under federal and | ustice use only. It<br>ipt to enter this s<br>credentials. All t<br>use of publicly a<br>rports, cafes, hot<br>trictly prohibited<br>system or unaut<br>by authorized us<br>o criminal and ad<br>d state laws. | is a violation of<br>ite without<br>ransactions are<br>accessible<br>els, etc.) to access.<br>Any<br>chorized use of th<br>sers or others is<br>ministrative |

3. Select "Reset Password" (indicated by the red box below).

| Microsoft                                                                                                    |
|----------------------------------------------------------------------------------------------------|
| ← cs0101@alacop.gov                                                                                                    |
| Enter password                                                                                                    |
| Password                                                                                                    |
| Reset Password                                                                                                    |
| Sign in                                                                                                    |
|                                                                                                    |
| New User Registration                                                                                                    |
| ALACOP Help Center                                                                                                    |
| WARNING This site is intended strictly for official law<br>enforcement and criminal justice use only. It is a violation of<br>Alabama State law to attempt to enter this site without<br>possessing the appropriate credentials. All transactions are<br>monitored and logged. The use of publicly accessible<br>computers (e.g. libraries, airports, cafes, hotels, etc.) to access<br>this information system is strictly prohibited. Any<br>unauthorized access of this system or unauthorized use of the<br>information on this system by authorized users or others is<br>prohibited and is subject to criminal and administrative<br>penalties under federal and state laws. |

4. Enter your **AlaCOP email address** in the email or username box. Enter the characters displayed in the picture in the second box. Click the "Next" button.

### Microsoft

Microsoft

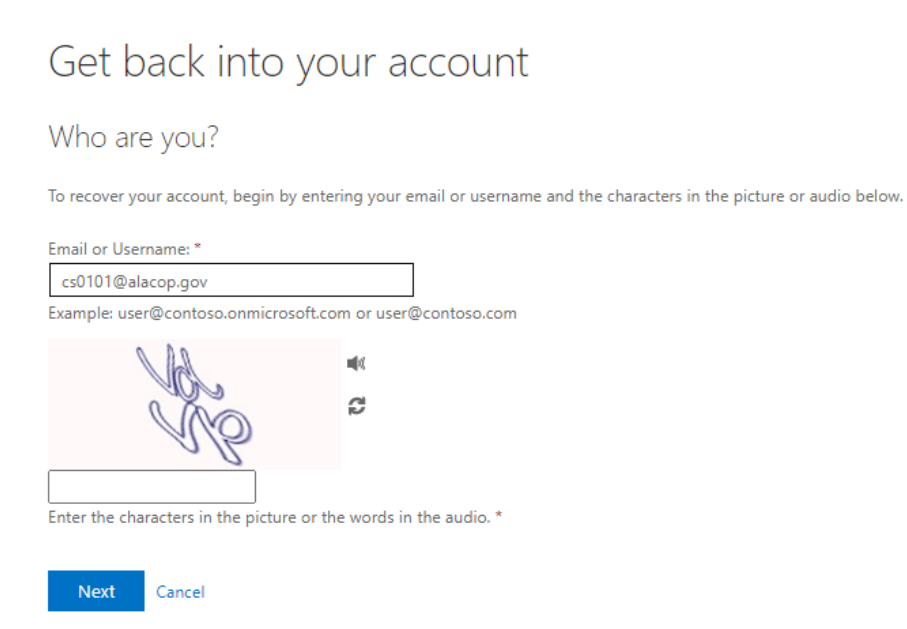

5. **Two methods** are required to verify your identity before you can reset your password. Select the preferred first method to begin the process. **Instructions for each option are listed separately following Step #7.** 

| Get back into your account                                                                           |                                                                                                    |  |  |
|----------------------------------------------------------------------------------------------------|----------------------------------------------------------------------------------------------------|--|--|
| verification step 1 > verification step 2 > choose a new password                                    |                                                                                                    |  |  |
| Please choose the first contact metho                                                                | d we should use for verification:                                                                                                    |  |  |
| Text my mobile phone                                                                                 | In order to protect your account, we need you to enter your complete mobile<br>phone number (**********33) below. You will then receive a text message with a<br>verification code which can be used to reset your password. |  |  |
| <ul> <li>Call my mobile phone</li> <li>Approve a notification on my<br/>authenticator app</li> </ul> | Enter your phone number                                                                                                    |  |  |
| O Enter a code from my authenticator app                                                             | Text                                                                                                    |  |  |
|                                                                                                    |                                                                                                    |  |  |
| Cancel                                                                                               |                                                                                                    |  |  |

For questions or support, contact the ALEA Support Center at 1-844-838-9028 or <u>ALEA-Support@alea.gov</u>. Page 2 of 7

- 6. Once you have completed the two verification steps, enter a new password in the "**Enter new password**" box then re-enter the new password in the "**Confirm new password**" box. Then, click the "**Finish**" button.
  - a. Password requirements are:
    - i. Minimum of 14 characters

### AND

- ii. Must contain at least one of each of the following:
  - 1. Upper case letter
  - 2. Lower case letter
  - 3. Numeral
  - 4. Special character

### AND

iii. Cannot match the last 24 passwords

### AND

iv. Cannot change your password more than once in 24 hours

### Microsoft

# Get back into your account

verification step 1  $\checkmark$  > verification step 2  $\checkmark$  > **choose a new password** 

| * Enter new password:   |        |  |  |
|-------------------------|--------|--|--|
|                         |        |  |  |
| * Confirm new password: |        |  |  |
|                         |        |  |  |
| Finish                  | Cancel |  |  |

7. Once you have entered a password that meets the requirements, you will receive confirmation and may log in with your new password.

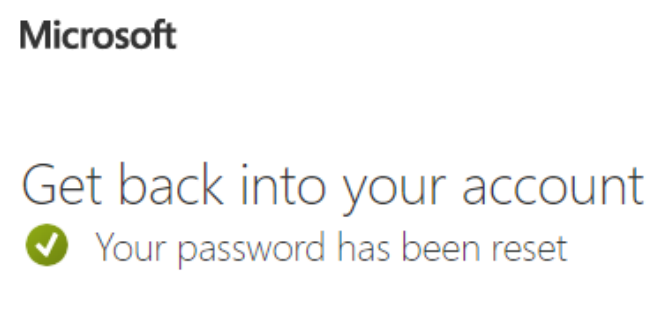

To sign in with your new password, click here.

### Verification Option 1: Text my mobile phone

Microsoft

 Enter your phone number in the box provided. The phone number you enter **must** match the phone number you registered with for authentication, which is displayed in the red box below. Click "**Text**" to send the text message with the code to the phone number provided.

## Microsoft Get back into your account verification step 1 > verification step 2 > choose a new password Please choose the first contact method we should use for verification: Text my mobile phone In order to protect your account, we need you to enter your complete mobile phone number (\*\*\*\*\*\*\*\*33) below. You will then receive a text message with a verification code which can be used to reset your password. O Call my mobile phone O Approve a notification on my Enter your phone number authenticator app O Enter a code from my Text authenticator app Cancel

2. Check your cell phone for the text message and enter the code in the box provided. Click "**Next**" to continue to the second verification step.

| Get back into your account<br>verification step 1 > verification step 2 > choose a new password |                                                                             |  |  |  |
|-------------------------------------------------------------------------------------------------|-----------------------------------------------------------------------------|--|--|--|
| Please choose the first contact metho                                                           | d we should use for verification:                                           |  |  |  |
| • Text my mobile phone                                                                          | We've sent you a text message containing a verification code to your phone. |  |  |  |
| $\bigcirc$ Call my mobile phone                                                                 | Enter your verification code                                                |  |  |  |
| O Approve a notification on my<br>authenticator app                                             | Next Try again Contact your administrator                                   |  |  |  |
| O Enter a code from my<br>authenticator app                                                     |                                                                             |  |  |  |
| Cancel                                                                                          |                                                                             |  |  |  |

For questions or support, contact the ALEA Support Center at 1-844-838-9028 or <u>ALEA-Support@alea.gov</u>. Page 4 of 7

### Verification Option 2: Call my mobile phone

1. Enter your phone number in the box provided. The phone number you enter **must** match the phone number you registered with for authentication, which is displayed in the red box below. Click "**Call**" to call the phone number provided.

# Microsoft

| Get back into y                                                                                                    | our account                                                                                                    |
|----------------------------------------------------------------------------------------------------|----------------------------------------------------------------------------------------------------|
| verification step 1 > verifica                                                                                             | tion step 2 > choose a new password                                                                                                    |
| Please choose the first contact metho                                                                                      | od we should use for verification:                                                                                                    |
| • Call my mobile phone                                                                                                    | In order to protect your account, we need you to enter your complete mobile phone number (**********33) below. You will then receive a call. Please answer it to continue. |
| <ul> <li>Approve a notification on my<br/>authenticator app</li> <li>Enter a code from my<br/>authenticator app</li> </ul> | Enter your phone number Call                                                                                                    |
| Cancel                                                                                                    |                                                                                                    |

2. Answer the call on the phone number provided and follow the instructions. When you have followed the instructions, you may continue with the second verification step.

Cancel

| Get back into your account                                        |                                                         |  |  |
|-------------------------------------------------------------------|---------------------------------------------------------|--|--|
| verification step 1 > verification step 2 > choose a new password |                                                         |  |  |
| Please choose the first contact metho                             | d we should use for verification:                       |  |  |
| ○ Text my mobile phone                                            | We're calling your phone. Please answer it to continue. |  |  |
| • Call my mobile phone                                            | 69<br>6                                                 |  |  |
| O Approve a notification on my authenticator app                  |                                                         |  |  |
| O Enter a code from my authenticator app                          |                                                         |  |  |
|                                                                   |                                                         |  |  |

### Verification Option 3: Approve a notification on my authenticator app

1. Select the "**Send Notification**" button to send the notification through your Microsoft Authenticator app.

#### Microsoft

Cancel

# Get back into your account verification step 1 > verification step 2 > choose a new password

| Please choose the first contact method            | d we should use for verification:                                    |
|---------------------------------------------------|----------------------------------------------------------------------|
| O Text my mobile phone                            | Send a notification to your authenticator app on your mobile device. |
| Call my mobile phone                              |                                                                      |
| Approve a notification on my<br>authenticator app |                                                                      |
| O Enter a code from my<br>authenticator app       |                                                                      |
|                                                   |                                                                      |

2. A number will appear on your computer screen (as shown in the image below on the left). Open the Microsoft Authenticator app on your phone (you will need to enter your phone's passcode to open the app). When the app is open, you will receive a prompt (as shown in the image below on the right) to enter the number on your computer screen. Enter the number and press "Yes". You will need to enter your phone's passcode again.

#### Microsoft

### Get back into your account

| verification step 1 > verificat                   | tion step 2 > choose a new password                                                       |                     |                 |
|---------------------------------------------------|-------------------------------------------------------------------------------------------|---------------------|-----------------|
| Please choose the first contact metho             | d we should use for verification:                                                         |                     |                 |
| ○ Text my mobile phone                            | Approve the notification we're sending to your app by entering the number<br>shown below. | Are you trying      | to sign in?     |
| O Call my mobile phone                            | 67                                                                                        | cs0101@ALAC         | COP.gov         |
| Approve a notification on my<br>authenticator app | 690<br>9<br>9                                                                             | Enter the number sh | own to sign in. |
| O Enter a code from my authenticator app          |                                                                                           | Enter number        |                 |
| Cancel                                            |                                                                                           | No, it's not me     | Yes             |

### Verification Option 4: Enter a code from my authenticator app

1. Select "Enter a code from my authenticator app".

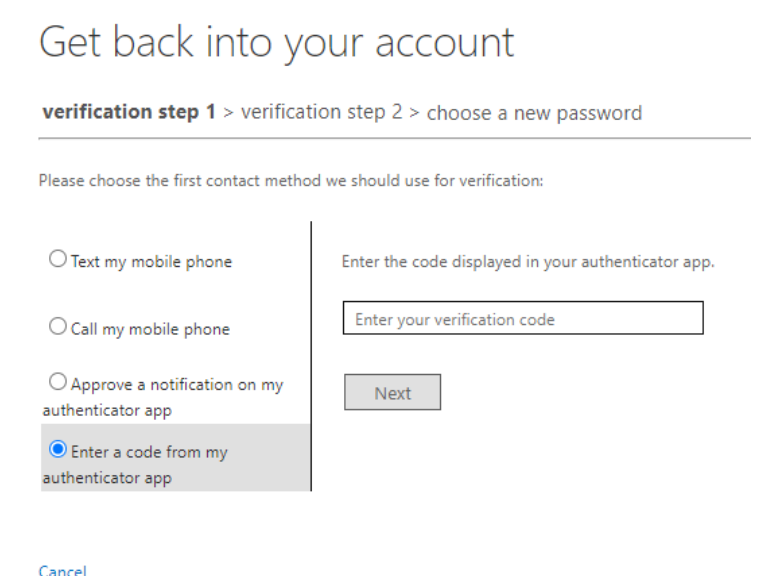

2. Open your Microsoft Authenticator application and select your AlaCOP account from the list.

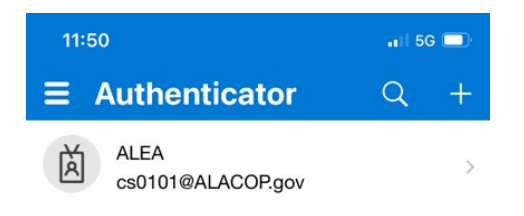

3. The one-time password code is indicated by the red box in the image below. Enter this number in the box on the computer screen (see step #1). Note: You will have 30 seconds to enter the code on the computer screen as indicated by the countdown located to the left of the code. A new code will be generated every 30 seconds.

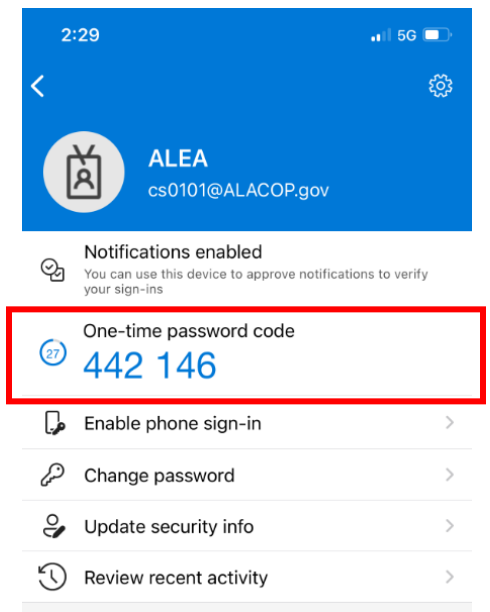